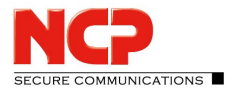

## Das Konfigurieren einer sicheren HotSpot Anmeldung

Für den NCP Secure Entry Client und den NCP Secure Enterprise Client gibt es zwei Möglichkeiten, eine Hotspot-Anmeldung zu konfigurieren - mit aktiviertem WLAN-Management und deaktiviertem WLAN-Management.

## Deaktiviert

1. Starten Sie den Client und klicken Sie im Monitor auf *Konfiguration* und öffnen die Option *WLAN*. Beachten Sie, dass für diese Variante der Haken im Reiter *Verbindungen* für *WLAN-Management aktiveren* <u>nicht</u> gesetzt ist.

2. Öffnen Sie im Monitor unter Konfiguration die Option auf Firewall.

- 3. Setzen Sie einen Haken in das Feld Firewall aktivieren.
- 4. Achten Sie darauf, dass der Haken im Feld *IPsec-Protokoll* gesetzt ist.

5. Ist die Firewall aktiviert, erscheint dieses Symbol V im Client-Monitor.

6. Unter Verbindung finden Sie die Option Hotspot-Anmeldung. Starten Sie hierüber die Hotspot Anmeldung.

7. Alternativ können Sie unter *Konfiguration/WLAN/Optionen* die Funktion *Aktiviere Hotspot/WLAN-Anmeldung* aktivieren. Mit dieser Funktion öffnet der Client automatisch bei Bedarf die Hospot-Anmeldung.

## Aktiviert

1. Starten Sie den Client und klicken Sie im Monitor auf *Konfiguration* und öffnen die Option *WLAN*. Beachten Sie, dass für diese Variante der Haken im Reiter *Verbindungen* für *WLAN-Management aktiveren* <u>gesetzt</u> ist.

2. Öffnen Sie im Monitor unter Konfiguration die Option auf Firewall.

3. Setzen Sie einen Haken in das Feld Firewall aktivieren.

4. Achten Sie darauf, dass der Haken im Feld *IPsec-Protokoll* gesetzt ist.

5. Ist die Firewall aktiviert, erscheint dieses Symbol 💛 im Client-Monitor.

6. Sobald WLAN-Netze zur Verfügung stehen, erscheint im Monitor automatisch eine Benachrichtigung. Klicken Sie diese für eine Hotspot-Anmeldung an.